## Postup instalace MS SQL Express

Následující kroky popisují instalaci SQL serveru 2005 Express. Důležité nastavení je popsáno u jednotlivých obrázků.

| 1 0 261                                              | License Agreement                                                                                                    |     |
|------------------------------------------------------|----------------------------------------------------------------------------------------------------|-----|
| MICF                                                 | OSOFT SOFTWARE LICENSE TERMS                                                                                                    |     |
| MICF<br>PACF                                         | OSOFT SQL SERVER 2005 EXPRESS EDITION SERVICE                                                                                                    | : [ |
| Thes<br>Micr<br>live<br>read<br>abov<br>rece<br>Micr | e license terms are an agreement between<br>osoft Corporation (or based on where you<br>e, one of its affiliates) and you. Please<br>i them. They apply to the software named<br>e, which includes the media on which you<br>vived it, if any. The terms also apply to any<br>osoft | ,   |
|                                                      | undates                                                                                                    |     |
| *                                                    | upuates,                                                                                                    |     |
| *                                                    | supplements,                                                                                                    |     |
| *<br>*<br>*                                          | updates,<br>supplements,<br>Internet-based services, and                                                                                                    |     |
| *<br>*<br>*                                          | updates,<br>supplements,<br>Internet-based services, and<br>support services                                                                                                    |     |

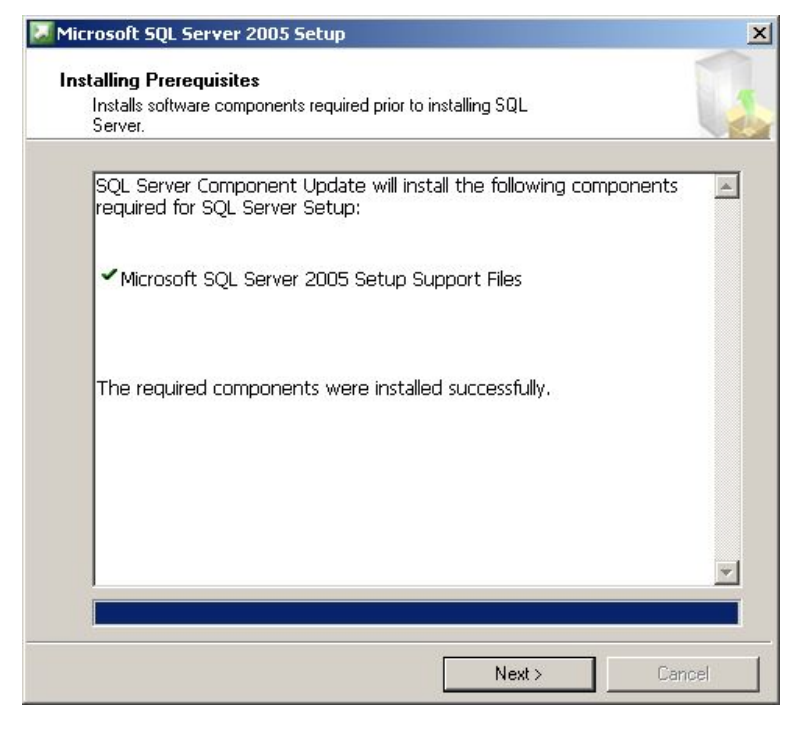

Zapsáno dne 19.8.1992, Krajský soud v Ostravě, oddíl C, vložka 4233 IČO: 47678526, DIČ: CZ47678526 Držitel certifikátů ISO 9001 a 14001

#### KARVINÁ - sídlo spol.

Rudé armády 534 733 01 Karviná - Hranice tel:. +420 596 312 827 fax: +420 596 309 036 e-mail: software@ron.cz

#### PRAHA - pobočka

Vršovické náměsti 2/111 101 00 Praha 10 tel: +420 222 780 255 fax: +420 596 309 036 e-mail: praha@ron.cz BRNO - pobočka

#### Karlova 7 614 00 Brno tel.:+420 545 230 133 fax: +420 596 309 036 e-mail: brno@ron.cz

# RON SOFTWARE

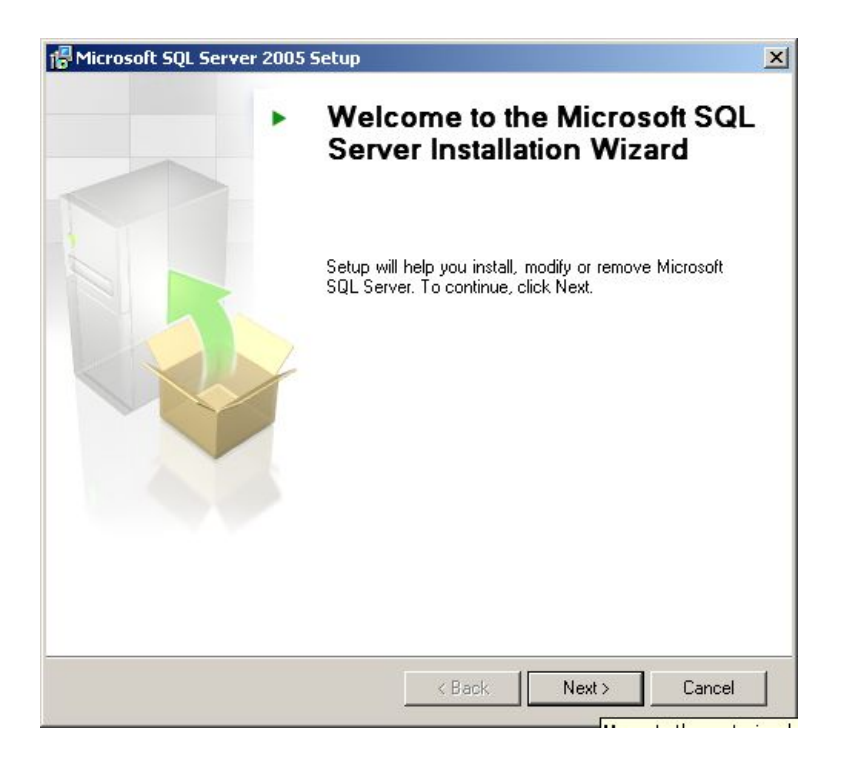

|     | Success                                 | 13 Total<br>13 Success | 0 Error<br>0 Warning |   |
|-----|-----------------------------------------|------------------------|----------------------|---|
| eta | ails:                                   |                        |                      |   |
|     | Action                                  | Status                 | Message              | Ŀ |
| 2   | Minimum Hardware Requirement            | Success                |                      |   |
| 0   | Pending Reboot Requirement              | Success                |                      |   |
| 0   | Default Installation Path Permission Re | Success                |                      |   |
| 0   | Internet Explorer Requirement           | Success                |                      |   |
| 0   | COM Plus Catalog Requirement            | Success                |                      |   |
| 2   | ASP.Net Version Registration Require    | Success                |                      |   |
| 0   | Minimum MDAC Version Requirement        | Success                |                      |   |
|     | Edition Change Check                    | Success                |                      |   |

# Zapsáno dne 19.8.1992, Krajský soud v Ostravě, oddil C, vložka 4233 IČO: 47678526, DIČ: CZ47678526 Držitel certifikátů ISO 9001 a 14001

#### KARVINÁ - sídlo spol.

Rudé armády 534 733 01 Karviná - Hranice tel:. +420 596 312 827 fax: +420 596 309 036 e-mail: software@ron.cz

#### PRAHA - pobočka

Vršovické náměstí 2/111 Vrsovicke namesti 2/111 101 00 Praha 10 tel: +420 222 780 255 fax: +420 596 309 036 e-mail: praha@ron.cz

## BRNO - pobočka

Karlova 7 Kartova / 614 00 Brno tel.:+420 545 230 133 fax: +420 596 309 036 e-mail: brno@ron.cz

| Hicrosoft SQL Server 2005 Express Edition Setup                                           | ×                 |
|-------------------------------------------------------------------------------------------|-------------------|
| Registration Information<br>The following information will personalize your installation. |                   |
| The Name field must be filled in prior to proceeding. The Company f                       | ield is optional. |
| N <u>a</u> me:                                                                            |                   |
| Name                                                                                      |                   |
| Company:                                                                                  |                   |
| Company                                                                                   |                   |
|                                                                                           |                   |
|                                                                                           |                   |
|                                                                                           |                   |
|                                                                                           |                   |
| Hide advanced configuration options                                                       |                   |
|                                                                                           |                   |
|                                                                                           |                   |
| Help < Back Next >                                                                        |                   |

Standardně je volba "Hide configuration options" zaškrtnuta. Je potřeba ji odškrtnout.

| Lick an icon in the following list to change how a feat                                                                                          | ure is installed.                                                                                                    |
|----------------------------------------------------------------------------------------------------|----------------------------------------------------------------------------------------------------|
| Database Services     Data Files     Replication     Shared Tools     Client Components     Connectivity Components     Software Development Kit | Feature description<br>Installs command line tools,<br>connectivity components,<br>programming models, management<br>tools and development tools.<br>This feature requires 36 MB on your<br>hard drive. It has 2 of 2 subfeatures<br>selected. The subfeatures require 49<br>MB on your hard drive. |
| Installation path<br>c:\Program Files\Microsoft SQL Server\                                                                                      | Browse<br>Disk Cost                                                                                                    |

Zapsáno dne 19.8.1992, Krajský soud v Ostravě, oddil C, vložka 4233 IČO: 47678526, DIČ: CZ47678526 Držitel certifikátů ISO 9001 a 14001

RON SOFTWARE

#### KARVINÁ - sídlo spol.

Rudé armády 534 733 01 Karviná - Hranice tel:. +420 596 312 827 fax: +420 596 309 036 e-mail: software@ron.cz

#### PRAHA - pobočka

Vršovické náměsti 2/111 101 00 Praha 10 tel: +420 222 780 255 fax: +420 596 309 036 e-mail: praha@ron.cz

#### BRNO - pobočka

| Instance Name    |      |
|------------------|------|
| instance.        | Cal. |
| C Named instance |      |
| SQLExpress       |      |
|                  |      |

Standardně je nastavena instalace pojmenované instance (Named instance), pokud na počítači není již nainstalována jiná instance MSSQL serveru je vhodné instalovat nepojmenovanou implicitní instanci (Default instance). Pokud je potřeba instalovat pojmenovanou instanci pak ji nazvěte RON.

| Aicrosoft SQL Server 2005 Express E                      | Edition Setup   |   |
|----------------------------------------------------------|-----------------|---|
| ervice Account<br>Service accounts define which accounts | ; to log in.    |   |
| Customize for each service account                       |                 |   |
| Service:                                                 |                 |   |
| <ul> <li>Use the built-in System account</li> </ul>      | Network service | - |
| C Use a domain user account                              |                 |   |
| <u>U</u> sername:                                        |                 |   |
| Password:                                                | ſ               |   |
| Domain:                                                  |                 |   |

Zapsáno dne 19.8.1992, Krajský soud v Ostravě, oddíl C, vložka 4233 IČO: 47678526, DIČ: CZ47678526 Držitel certifikátů ISO 9001 a 14001

#### KARVINÁ - sídlo spol.

Rudé armády 534 733 01 Karviná - Hranice tel:. +420 596 312 827 fax: +420 596 309 036 e-mail: software@ron.cz

#### PRAHA - pobočka

Vršovické náměsti 2/111 101 00 Praha 10 tel: +420 222 780 255 fax: +420 596 309 036 e-mail: praha@ron.cz

#### BRNO - pobočka

| thentication Mode<br>The authentication mode specifies the security used when<br>connecting to SQL Server. |     |
|----------------------------------------------------------------------------------------------------|-----|
| Select the authentication mode to use for this installation.                                               |     |
| C Windows Authentication Mode                                                                              |     |
| Mixed Mode (Windows Authentication and SQL Server Authentication                                           | on) |
|                                                                                                    |     |
| Specify the sallogon password below:                                                                       |     |
| Enter password:                                                                                            |     |
| ***                                                                                                    |     |
| Confirm password:                                                                                          |     |
| ***                                                                                                    |     |
|                                                                                                    |     |
|                                                                                                    |     |

Na stránce "Authentication Mode" je nutné nastavit na volbu "Mixed mode". Pak je potřeba zadat heslo uživatele sa. Zadejte "ron"

| Collation settings define the sorting be                                                                                                    | havior for your server.                                                                                                    |
|----------------------------------------------------------------------------------------------------|----------------------------------------------------------------------------------------------------|
| llation settings for service: SQL Server                                                                                                    |                                                                                                    |
| Collation designator and sort order:                                                                                                    |                                                                                                    |
| Czech                                                                                                    |                                                                                                    |
| 🗖 Binary                                                                                                    | 🔲 Binary - code point                                                                                                    |
| 🗖 Case - sensitive                                                                                                    | 🥅 Kana - sensitive                                                                                                    |
| Accent - sensitive                                                                                                    | 🔲 Width - sensitive                                                                                                    |
| SQL collations (used for compatibility<br>Binary order based on code point comp<br>Strict compatibility with version 1.x cas<br>Dictionary order, case-sensitive, for us | with previous versions of SQL Server)<br>varison, for use with the 850 (Multilingual).▲<br>ie-insensitive databases, for use with the<br>ise with 1252 Character Set. |

Na stránce "Collation settings" je potřeba nastavit volbu "Collation designator and sort order" na hodnotu "Czech" a pak zaškrtnout volbu "Accent - sensitive"

Zapsáno dne 19.8.1992, Krajský soud v Ostravě, oddil C, vložka 4233 IČO: 47678526, DIČ: CZ47678526 Držitel certifikátů ISO 9001 a 14001

RON SOFTWARE

KARVINÁ - sidlo spol. Rudé armády 534 733 01 Karviná - Hranice tel:. +420 596 312 827 fax: +420 596 309 036 e-mail: software@ron.cz PRAHA - pobočka

Vršovické náměsti 2/111 101 00 Praha 10 tel: +420 222 780 255 fax: +420 596 309 036 e-mail: praha@ron.cz BRNO - pobočka

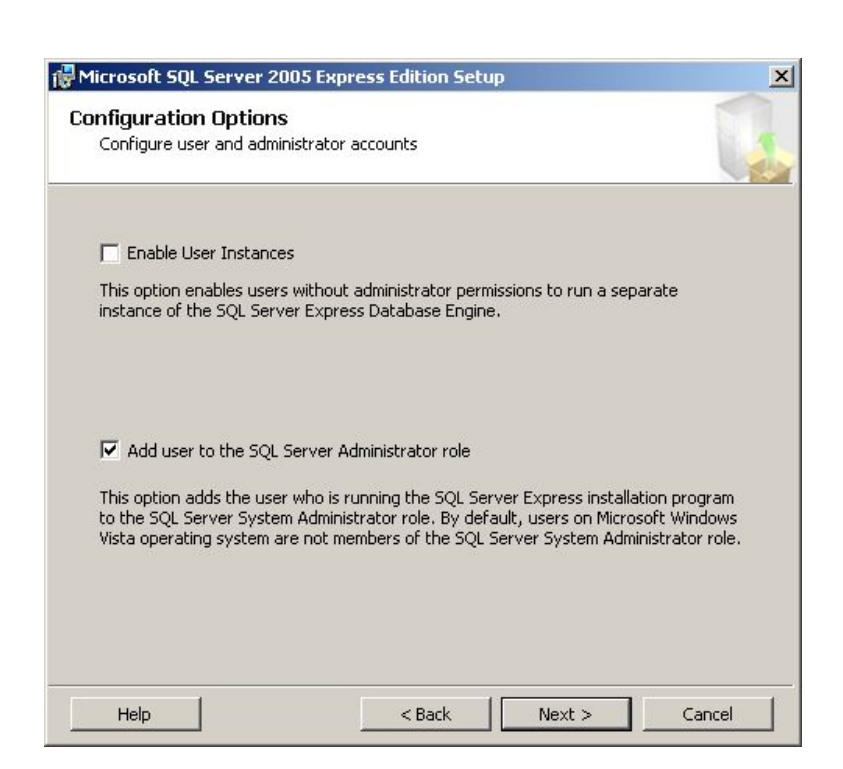

| 🛃 Microsoft SQL Server                                                                                                 | 2005 Express Edition Setup                                                                                                    | ×                                                                                    |
|----------------------------------------------------------------------------------------------------|----------------------------------------------------------------------------------------------------|--------------------------------------------------------------------------------------|
| Error and Usage Re<br>Help Microsoft improve<br>and services.                                                          | port Settings<br>e some of the SQL Server 2005 components                                                                                                    |                                                                                      |
| Automatically send Err<br>error reporting server<br>Server 2005 when an<br>reports may unintentio<br>Microsoft.        | or reports for SQL Server 2005 to Microsoft (<br>. Error reports include information regarding t<br>error occurred, your hardware configuration<br>onally include personal information, which will | or your corporate<br>the condition of SQL<br>and other data. Error<br>not be used by |
| Automatically send Fe<br>includes anonymous in<br>software and services                                                | ature Usage data for SQL Server 2005 to Mic<br>formation about your hardware configuration<br>                                                                                                    | rosoft, Usage data<br>n and how you use our                                          |
| By installing Microsoft SQL<br>automatically send fatal so<br>Server. Microsoft uses err<br>information as confidentia | . Server 2005, SQL Server and its component<br>ervice error reports to Microsoft or a Corpora<br>or reports to improve SQL Server functionalit<br>I.                                               | s will be configured to<br>ite Error Reporting<br>;y, and treats all                 |
| Help                                                                                                    | < Back Next >                                                                                                    | Cancel                                                                               |

#### Zapsáno dne 19.8.1992, Krajský soud v Ostravě, oddil C, vložka 4233 IČO: 47678526, DIČ: CZ47678526 Držitel certifikátů ISO 9001 a 14001

RON SOFTWARE

#### KARVINÁ - sídlo spol.

Rudé armády 534 733 01 Karviná - Hranice tel:. +420 596 312 827 fax: +420 596 309 036 e-mail: software@ron.cz

### PRAHA - pobočka

Vršovické náměsti 2/111 101 00 Praha 10 tel: +420 222 780 255 fax: +420 596 309 036 e-mail: praha@ron.cz

### BRNO - pobočka

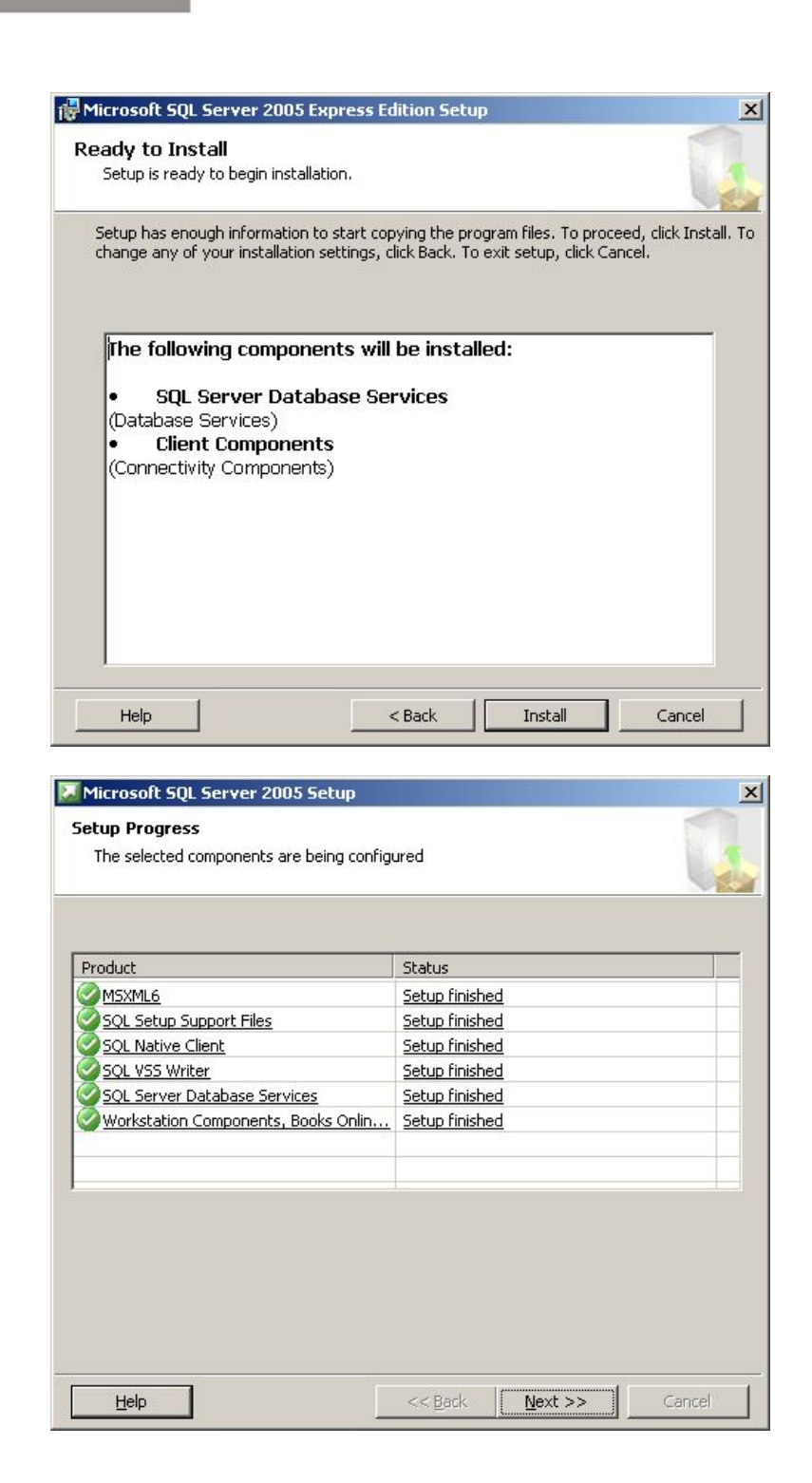

Zapsáno dne 19.8.1992, Krajský soud v Ostravě, oddíl C, vložka 4233 IČO: 47678526, DIČ: CZ47678526 Držitel certifikátů ISO 9001 a 14001

RON SOFTWARE

#### KARVINÁ - sídlo spol.

Rudé armády 534 733 01 Karviná - Hranice tel:. +420 596 312 827 fax: +420 596 309 036 e-mail: software@ron.cz

#### PRAHA - pobočka

Vršovické náměsti 2/111 101 00 Praha 10 tel: +420 222 780 255 fax: +420 596 309 036 e-mail: praha@ron.cz

#### BRNO - pobočka

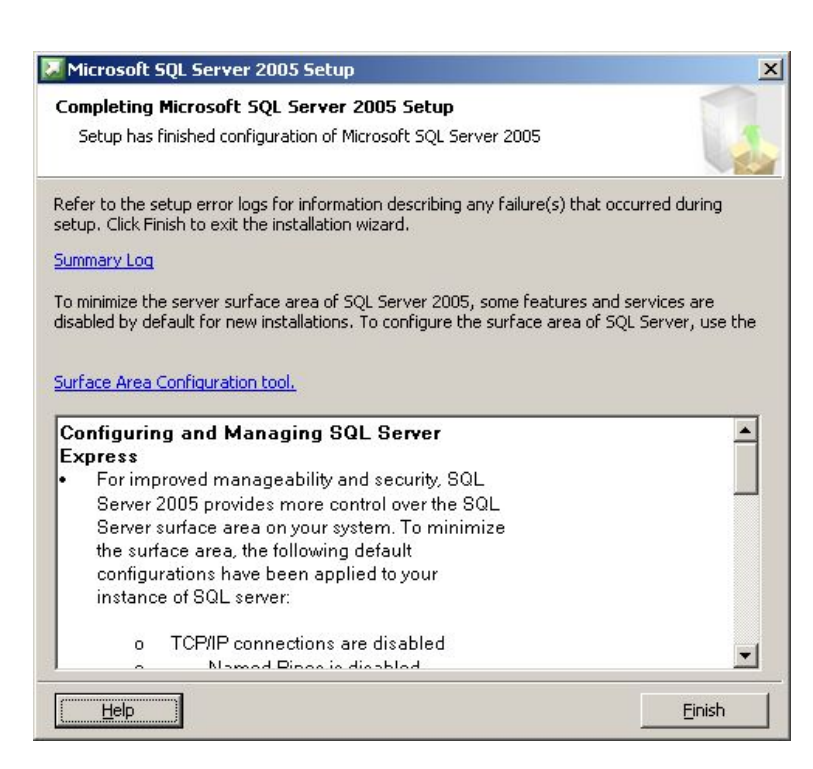

Tlačítkem "Finish" je SQL server úspěšně nainstalován.

RON SOFTWARE

# Konfigurace TCP/IP protokolu MSSQL 2005

Je potřeba spustit SQL Server Configuration Manager.

| SQL Server Configuration Manager                                                                                                    |                                                         |                                                      |
|----------------------------------------------------------------------------------------------------|---------------------------------------------------------|------------------------------------------------------|
| Soubor Akce Zobrazit Nápověda                                                                                                    |                                                         |                                                      |
| <ul> <li>SQL Server Configuration Manager (Local)</li> <li>SQL Server 2005 Services</li> <li>SQL Server 2005 Network Configuration (3:</li> <li>Protocols for MSSQLSERVER</li> <li>SQL Native Client Configuration (32bit)</li> </ul> | Protocol Name<br>Shared Memory<br>Named Pipes<br>TCP/IP | Status<br>Enabled<br>Disabled<br>Enabled<br>Disabled |
|                                                                                                    |                                                         |                                                      |

Ve stromu vlevo zvolte položku "Protocols for MSSQLSERVER". Na pravé straně se objeví seznam protokolů. Poklepejte na TCP/IP. Zobrazí se následující formulář:

Zapsáno dne 19.8.1992, Krajský soud v Ostravě, oddíl C, vložka 4233 IČO: 47678526, DIČ: CZ47678526 Držitel certifikátů ISO 9001 a 14001

#### KARVINÁ - sídlo spol. Rudé armády 534

733 01 Karviná - Hranice tel:. +420 596 312 827 fax: +420 596 309 036

e-mail: software@ron.cz

PRAHA - pobočka

Vršovické náměsti 2/111 101 00 Praha 10 tel: +420 222 780 255 fax: +420 596 309 036 e-mail: praha@ron.cz BRNO - pobočka

Karlova 7 614 00 Brno tel.:+420 545 230 133 fax: \*420 596 309 036 e-mail: brno@ron.cz

| General    |       |  |
|------------|-------|--|
| Enabled    | Yes   |  |
| Keep Alive | 30000 |  |
| Listen All | Yes   |  |
| No Delay   | No    |  |
|            |       |  |

U volby "Enabled" nastavte hodnotu "Yes".

Zapsáno dne 19.8.1992, Krajský soud v Ostravě, oddil C, vložka 4233 IČO: 47678526, DIČ: CZ47678526 Držitel certifikátů ISO 9001 a 14001 KARVINÁ - sídlo spol.

Rudé armády 534 733 01 Karviná - Hranice tel:. +420 596 312 827 fax: +420 596 309 036 e-mail: software@ron.cz

## PRAHA - pobočka

Vršovické náměsti 2/111 101 00 Praha 10 tel: +420 222 780 255 fax: +420 596 309 036 e-mail: praha@ron.cz BRNO - pobočka

Karlova 7 614 00 Brno tel.:+420 545 230 133 fax: +420 596 309 036 e-mail: brno@ron.cz

| Protocol | IP Addresses  |                                          |   |
|----------|---------------|------------------------------------------|---|
| IP6      |               |                                          |   |
| Activ    | e             | Yes                                      |   |
| Enab     | led           | No                                       |   |
| IP Ad    | dress         | fe80::4c:3b02:3f57:ffd7%9                |   |
| TCP D    | ynamic Ports  |                                          |   |
| TCP P    | Port          | 1433                                     |   |
| E IP7    |               |                                          |   |
| Activ    | e             | Yes                                      |   |
| Enab     | led           | No                                       |   |
| IP Ad    | dress         | fe80::5efe:192.16 <mark>8.0.40%14</mark> |   |
| TCP E    | Dynamic Ports |                                          |   |
| TCP F    | Port          | 1433                                     |   |
| IPAII    |               |                                          | Ξ |
| TCP E    | Dynamic Ports |                                          |   |
| TCP F    | Port          | 1433                                     |   |
|          |               | 13                                       | * |
| TCP Por  | t             |                                          |   |
| TCP por  | t             |                                          |   |
|          |               |                                          |   |

RON SOFTWARE

Na druhé záložce je možno nastavit porty na jednotlivých rozhraních na kterých naslouchá MSSQL sever. Pokud je MSSQL server nainstalován jako defaultní instance (volba "Default instance" při instalaci) pak standardní číslo TCP portu je 1433. Stačí v sekci "IP All" u volby "TCP Port" nastavit hodnotu 1433 (pokud již není).

Pokud je nainstalována pojmenovaná instance (volba "Named instance" při instalaci) pak se server nastavuje porty dynamicky při spuštění MSSQL a Služba "SQL browser" informuje klienty na UDP portu 1434 na kterých portech jaká instance naslouchá.

| SQL Server Configuration Manager                                                                                                    |                                       |         |            |             |
|----------------------------------------------------------------------------------------------------|---------------------------------------|---------|------------|-------------|
| <u>S</u> oubor <u>A</u> kce <u>Z</u> obrazit <u>N</u> ápověda                                                                                                    |                                       |         |            |             |
|                                                                                                    |                                       |         |            |             |
| SQL Server Configuration Manager (Local) Res                                                                                                    | tart service                          | State   | Start Mode | Log On As   |
| <ul> <li>SQL Server 2005 Services</li> <li>SQL Server 2005 Network Configuration (3:</li> <li>Protocols for MSSQLSERVER</li> <li>SQL Native Client Configuration (32bit)</li> </ul> | Deriver FullText Search (MSSQLSERVER) | Running | Automatic  | LocalSystem |
|                                                                                                    | SQL Server (MSSQLSERVER)              | Running | Automatic  | LocalSystem |
|                                                                                                    | Discrete Browser                      | Running | Automatic  | LocalSystem |
|                                                                                                    | SQL Server Agent (MSSQLSERVER)        | Stopped | Manual     | LocalSystem |
|                                                                                                    |                                       |         |            |             |
|                                                                                                    |                                       |         |            |             |
|                                                                                                    |                                       |         |            |             |
| < >                                                                                                    | ۲ III.                                |         |            |             |
|                                                                                                    | 5-                                    |         |            |             |

Zapsáno dne 19.8.1992, Krajský soud v Ostravě, oddíl C, vložka 4233 IČO: 47678526, DIČ: CZ47678526 Držitel certifikátů ISO 9001 a 14001

#### KARVINÁ - sídlo spol.

Rudé armády 534 733 01 Karviná - Hranice tel:. +420 596 312 827 fax: +420 596 309 036 e·mail: software@ron.cz

#### PRAHA - pobočka

Vršovické náměsti 2/111 101 00 Praha 10 tel: +420 222 780 255 fax: +420 596 309 036 e-mail: praha@ron.cz BRNO - pobočka

Karlova 7 614 00 Brno tel.:+420 545 230 133 fax: \*420 596 309 036 e-mail: brno@ron.cz

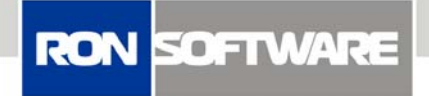

Po aktivování protokolu TCP/IP je nutno restartovat MSSQL sever. Po uzavření formuláře Vlevo ve stromu Zvolte položku "SQL Server 2005 services". Na pravé straně se zobrazí seznam služeb SQL serveru. Restartujte službu "SQL Server (MSSQLSERVER)" tlačítkem restartování služby na horní liště.

Dále je pak nutno procesu MSSQL serveru udělit na firewallu výjimku. Standardně je MSSQL nainstalován na: "C:\Program Files (x86)\Microsoft SQL Server\MSSQL.1\MSSQL\Binn\sqlservr.exe". Případně taky výjimku na UDP port 1434 na kterém naslouchá služba SQL browser.

Zapsáno dne 19.8.1992, Krajský soud v Ostravě, oddíl C, vložka 4233 IČO: 47678526, DIČ: CZ47678526 Držitel certifikátů ISO 9001 a 14001

#### KARVINÁ - sídlo spol.

Rudé armády 534 733 01 Karviná - Hranice tel:. +420 596 312 827 fax: +420 596 309 036 e-mail: software@ron.cz

#### PRAHA - pobočka

Vršovické náměsti 2/111 101 00 Praha 10 tel: +420 222 780 255 fax: +420 596 309 036 e-mail: praha@ron.cz BRNO - pobočka

#### Karlova 7 614 00 Brno tel.:+420 545 230 133 fax: \*420 596 309 036 e-mail: brno@ron.cz